## Comment transférer mon inscription ?

- 1. Allez sur la page d'inscription à l'événement sur Race Roster.
- 2. Connectez-vous à votre compte Race Roster.
- 3. Sur le côté droit ou gauche, cliquez sur le bouton Faire un transfert.

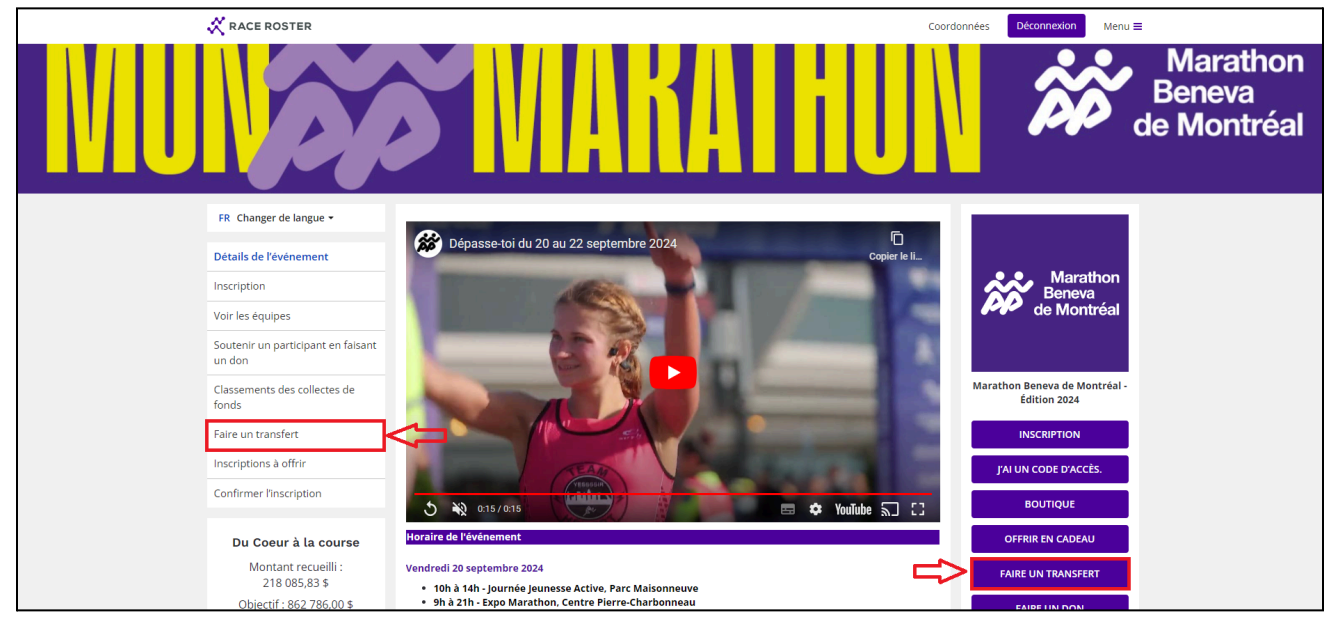

Vous serez redirigé vers une nouvelle page où vous pourrez sélectionner si vous souhaitez Transférer vers une nouvelle épreuve ou Transférer vers un nouveau participant. *Veuillez noter que tous les événements n'ont pas les deux options.* 

a) Pour passer à une nouvelle épreuve, vous serez invité à sélectionner la nouvelle épreuve, puis à commencer le transfert. De là, on vous demandera de remplir le formulaire et de procéder à la nouvelle inscription comme d'habitude.

b) Pour transférer à un nouveau participant, vous serez invité à entrer le courriel du nouveau participant. Une fois que vous aurez initié ce transfert, le nouveau participant recevra un courriel avec un lien pour compléter le transfert.

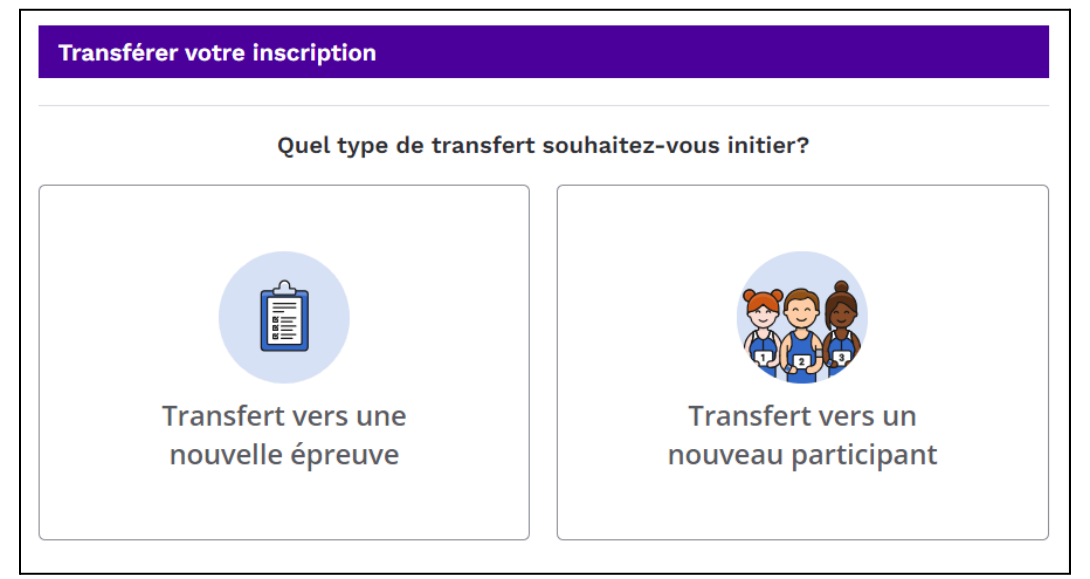

4. Au moment d'effectuer le nouveau transfert, l'utilisateur sera invité à remplir de nouveau son formulaire d'inscription pour la nouvelle épreuve ou sous le nom du nouveau participant. Lorsqu'il effectue le transfert, l'utilisateur doit sélectionner à nouveau tous les produits qu'il avait choisis ou payés lors de la première inscription. Les achats de produits ne sont pas automatiquement reportés à la nouvelle inscription lors d'un transfert et doivent être sélectionnés à nouveau même s'ils ont été payés lors de l'enregistrement initial.

| ACE ROSTER                                                        | < Détails de l'événement                                                                                  |                                                                                                    | Coordonnées Déconnexio         |  |
|-------------------------------------------------------------------|----------------------------------------------------------------------------------------------------|----------------------------------------------------------------------------------------------------|--------------------------------|--|
| Chandail de l'                                                    | édition 2024 par PRAISE                                                                                   | OPTIONNEL                                                                                                    |                                |  |
| 24,00 \$                                                          |                                                                                                    |                                                                                                    |                                |  |
| MBDM X PRAISE Co<br>chandail de l'événe<br>Caractéristiques: ti   | onformément à sa stratégie d'écc<br>ment 2024 uniquement aux pers<br>ssu technique de qualité fait de r   | presponsabilité, l'organisation a décidé de remettre le<br>sonnes qui désirent le commander à un prix avantageux.<br>matières recyclées, chasse l'humidité, anti-odeurs. |                                |  |
| Prix régulier: 35,0                                               | 0\$                                                                                                    |                                                                                                    | PRAIS                          |  |
| Charte des grande                                                 | urs                                                                                                    |                                                                                                    | <i>c</i> h <i>n n</i>          |  |
| Option                                                            |                                                                                                    | Quantité                                                                                                    | Cliquez sur i image pour i agi |  |
| Unisexe - Med                                                     | ium (M)                                                                                                   | ✓ 1                                                                                                    | 2                              |  |
| + Ajouter une aut                                                 | re option                                                                                                 |                                                                                                    |                                |  |
|                                                                   |                                                                                                    |                                                                                                    |                                |  |
|                                                                   |                                                                                                    |                                                                                                    |                                |  |
| 15,00 \$                                                          |                                                                                                    |                                                                                                    |                                |  |
| Tout le monde a ur<br>collecter des fonds<br>d'arrivée, après les | ne raison différente de participer<br>pour une cause qui vous tient à<br>semaines et les mois d'entraîner | a4:36:50                                                                                                    |                                |  |
| Maintenant, vous p<br>iTAB, vous pouvez<br>à vous soit:           | oouvez célébrer votre course - en<br>personnaliser votre médaille de (                                    | personnalisant votre médaille avec un iTAB. En ajoutant un<br>course avec votre nom et votre temps. Deux options s'offrent                                               |                                |  |
| <ul> <li>iTAB attaché</li> </ul>                                  | au ruban de la médaille                                                                                   |                                                                                                    | Cliquez sur l'image pour l'agr |  |
| <ul> <li>iTAB à l'arriè</li> </ul>                                | re de la médaille.                                                                                        |                                                                                                    |                                |  |
| Votre iTAB vous se                                                | ra envoyé par la poste après l'évé                                                                        | énement.                                                                                                    |                                |  |
| Une partie des pro<br>seront remis à la F                         | fits de l'édition spéciale du iTAB a<br>ondation.                                                         | aux couleurs de la Fondation du cancer du sein du Québec                                                                                                    |                                |  |
| Option                                                            |                                                                                                    |                                                                                                    |                                |  |
|                                                                   |                                                                                                    |                                                                                                    |                                |  |

5. Après avoir effectué le paiement pour le nouveau transfert, l'inscription initiale sera désactivée, et la nouvelle inscription sera effective.